# Utökade inställningsmöjligheter i WordPress-temat Twenty Fourteen

## Att ställa in typsnitt, storlek och färg för text och rubriker i temat Twenty Fourteen

Installera tilläggen Styles och sedan Styles: Twenty Fourteen. Så här:

**Panel/Tillägg** Lägg till nytt, "Styles" Aktivera Upprepa detta med "Styles: Twenty Fourteen" Aktivera

När båda tilläggen är aktiverade, gå till Panel/Utseende/Anpassa

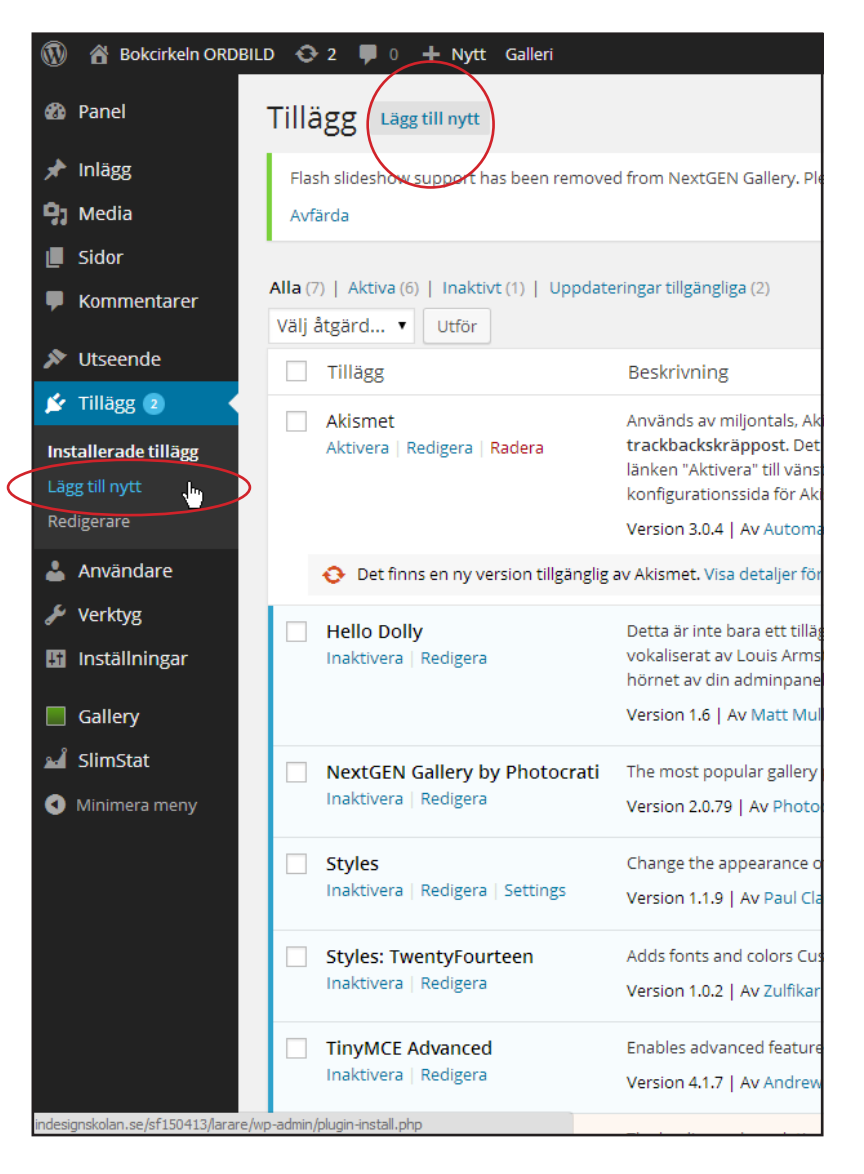

Några exempel:

#### **Panel/Utseende/Anpassa**

## **Global Styles**

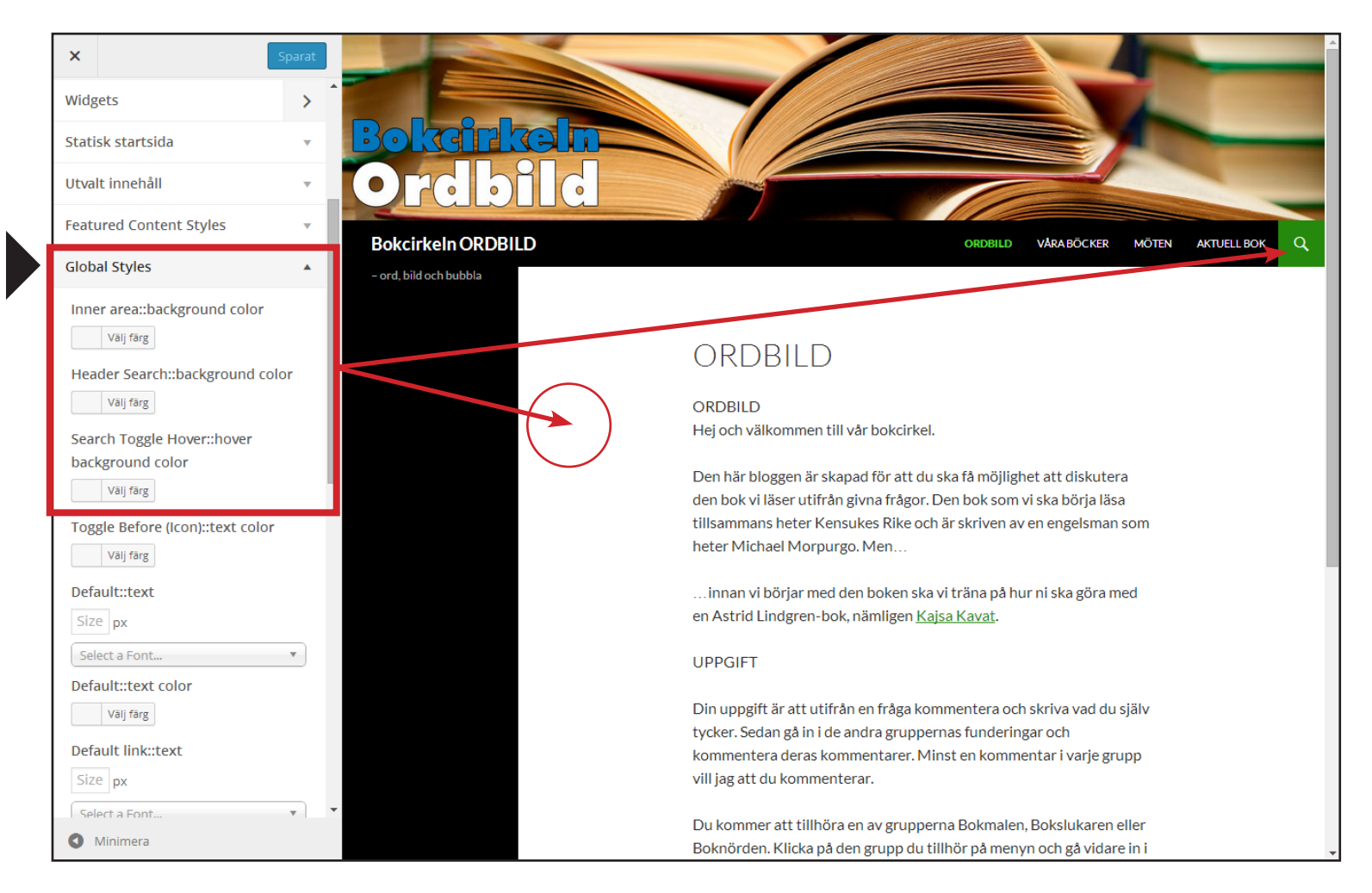

#### **Header Styles**

Här ställer man in typsnitt för titel och färg för bakgrund och sökrutan (uppe till höger).

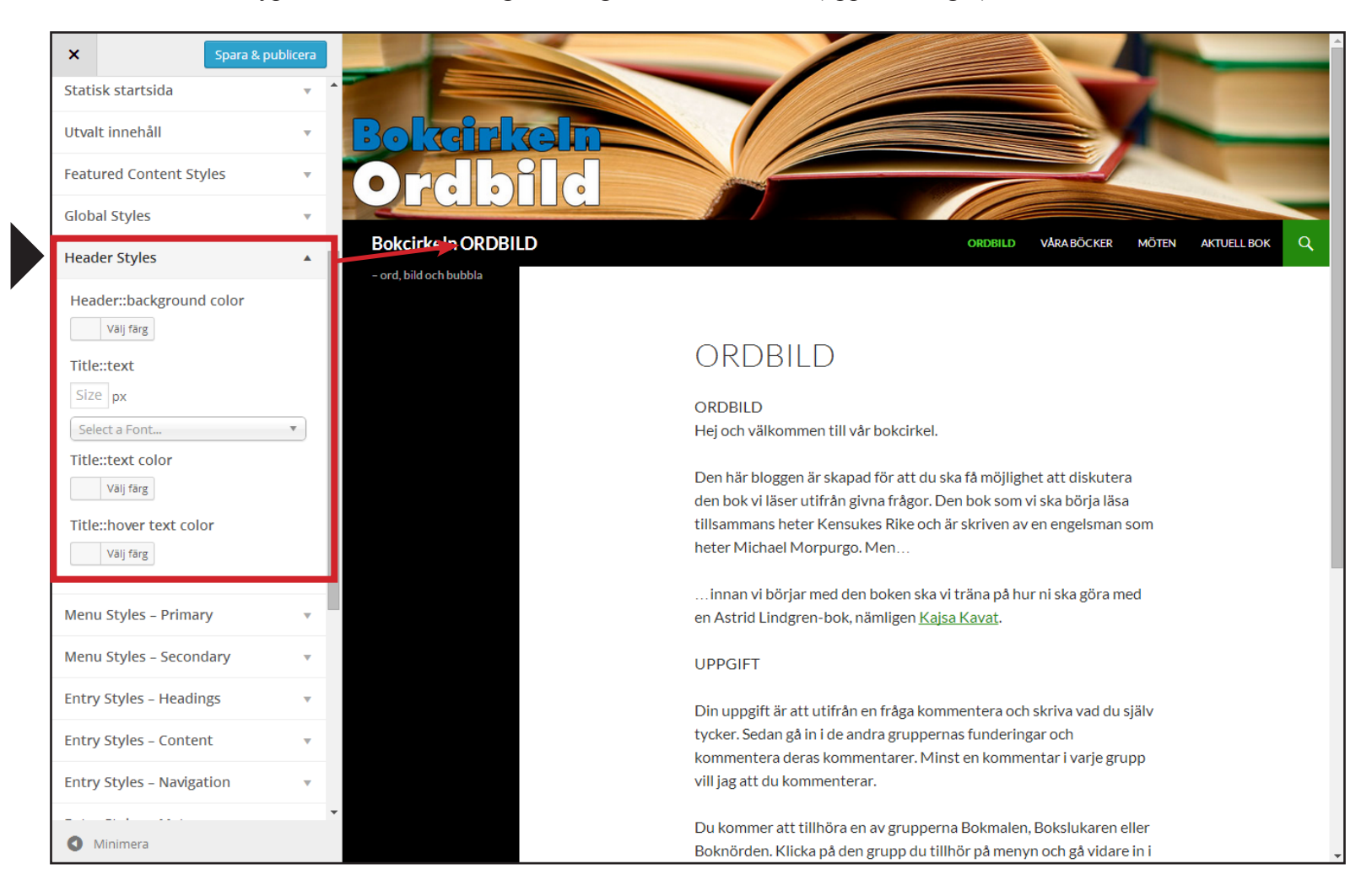

#### **Menu Styles – Primary**

Här ställer man in menyns typsnitt och storlek, samt med vilka färger de ska visas när man klickar eller svävar över dem.

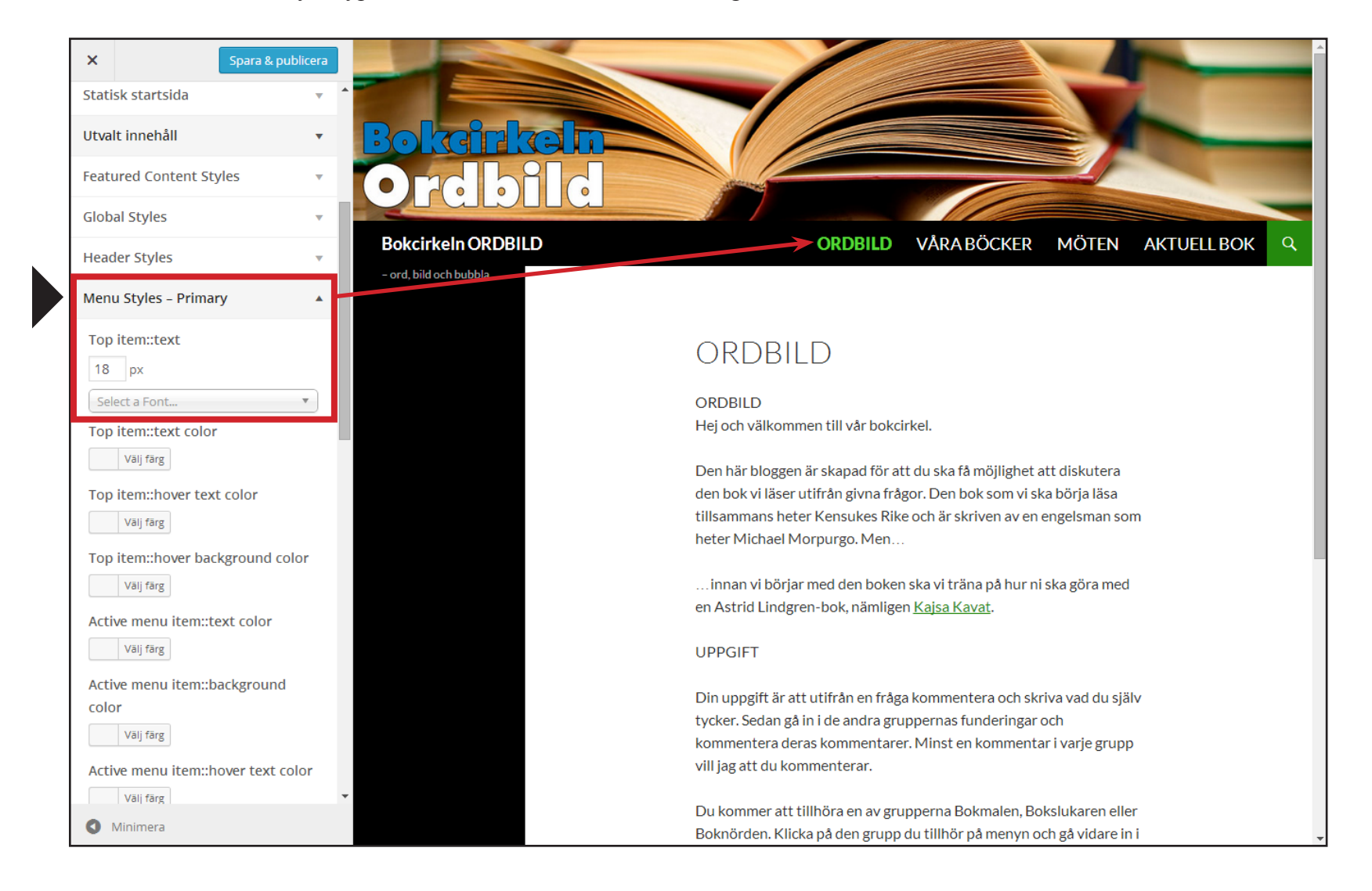

4

# **Entry Styles – Headings**

Rubrikernas (Heading 1-6) typsnitt, storlek och färg.

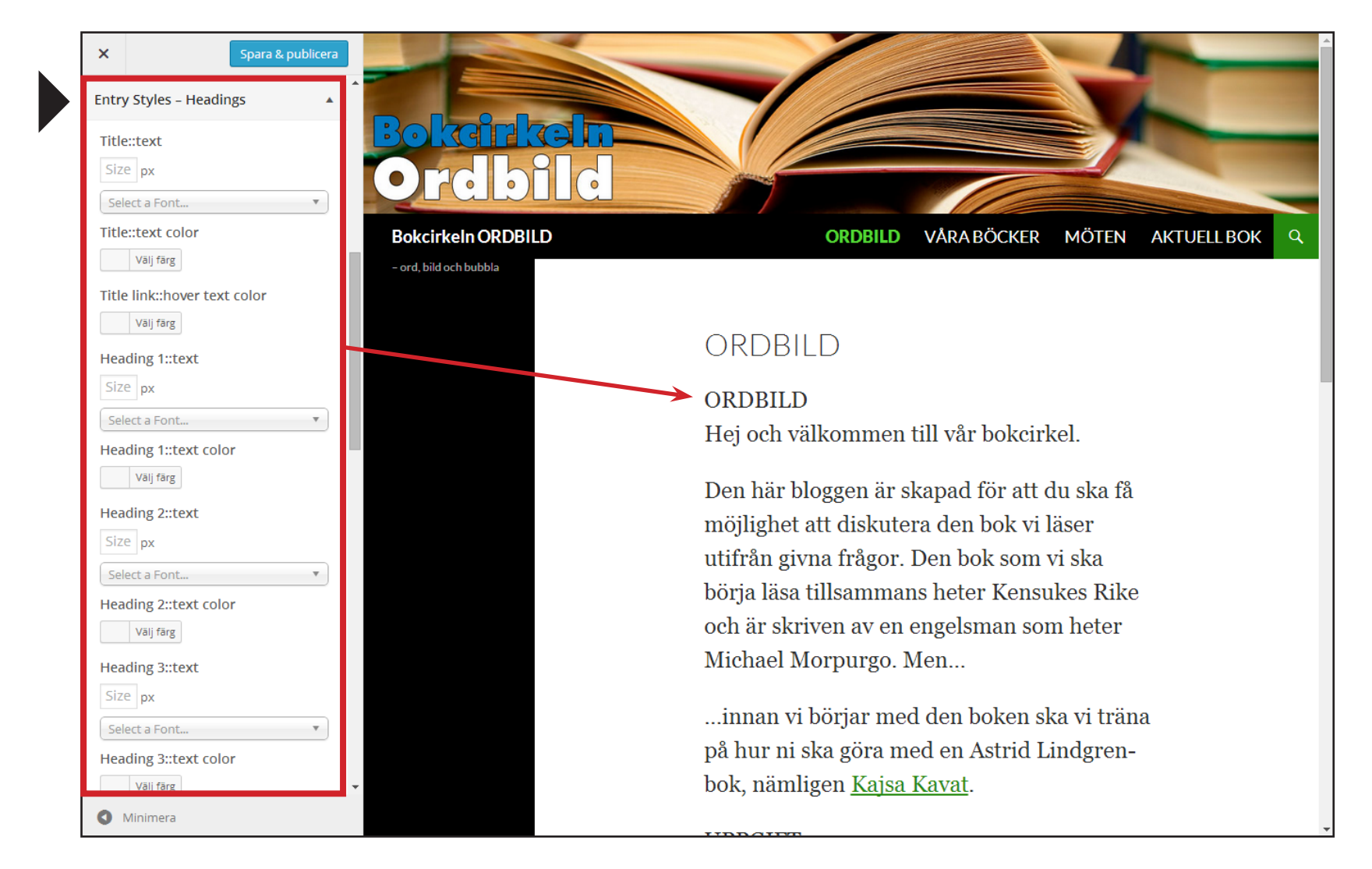

## **Entry Styles – Content**

Här ställer man in typsnitt och storlek för vanlig text (paragraph, eller mer vardagligt uttryckt: brödtext).

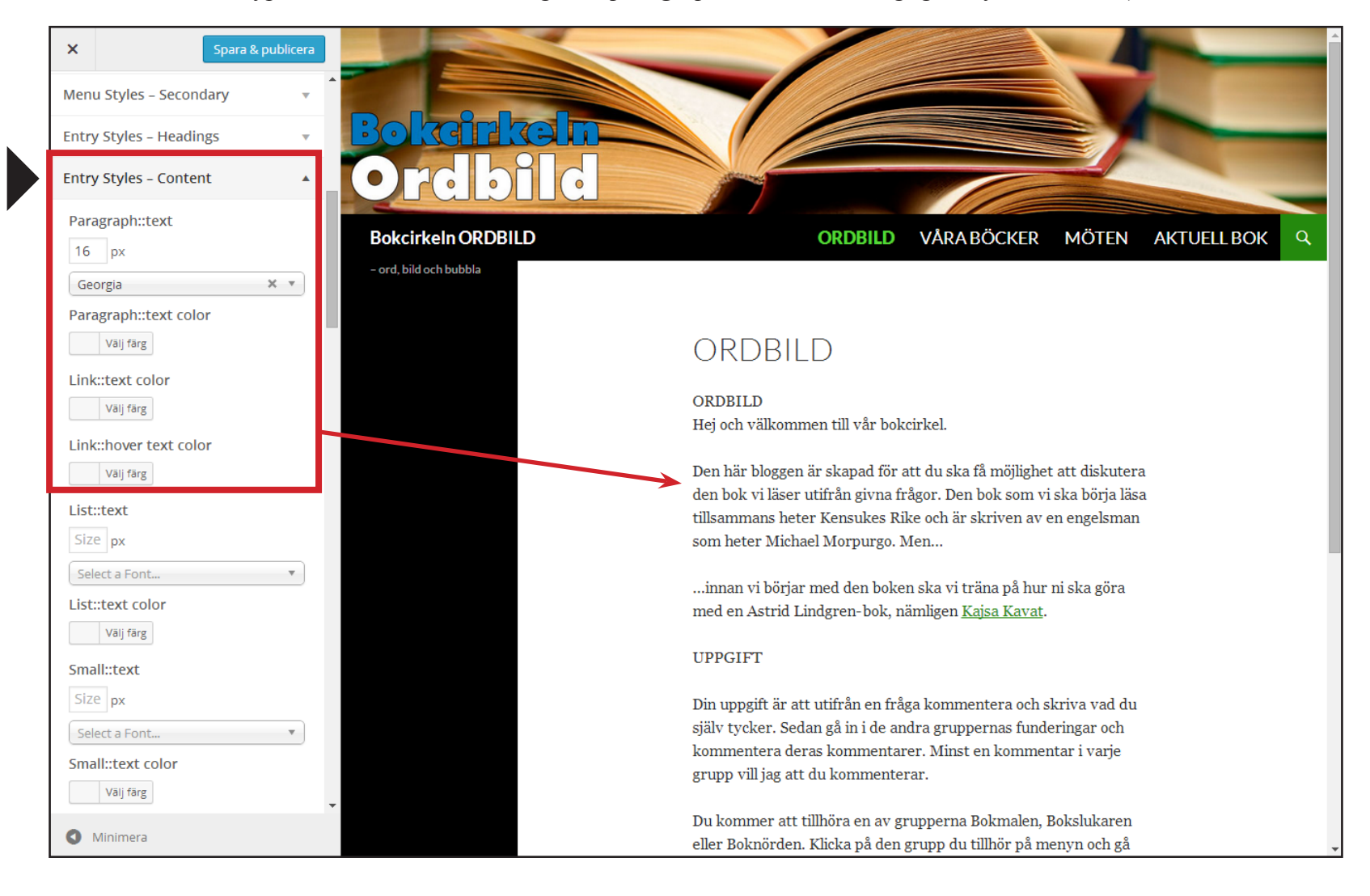

6

## **Primary Sidebar Styles**

Här ställer man in färg och typsnitt för (den primära) sidopanelen.

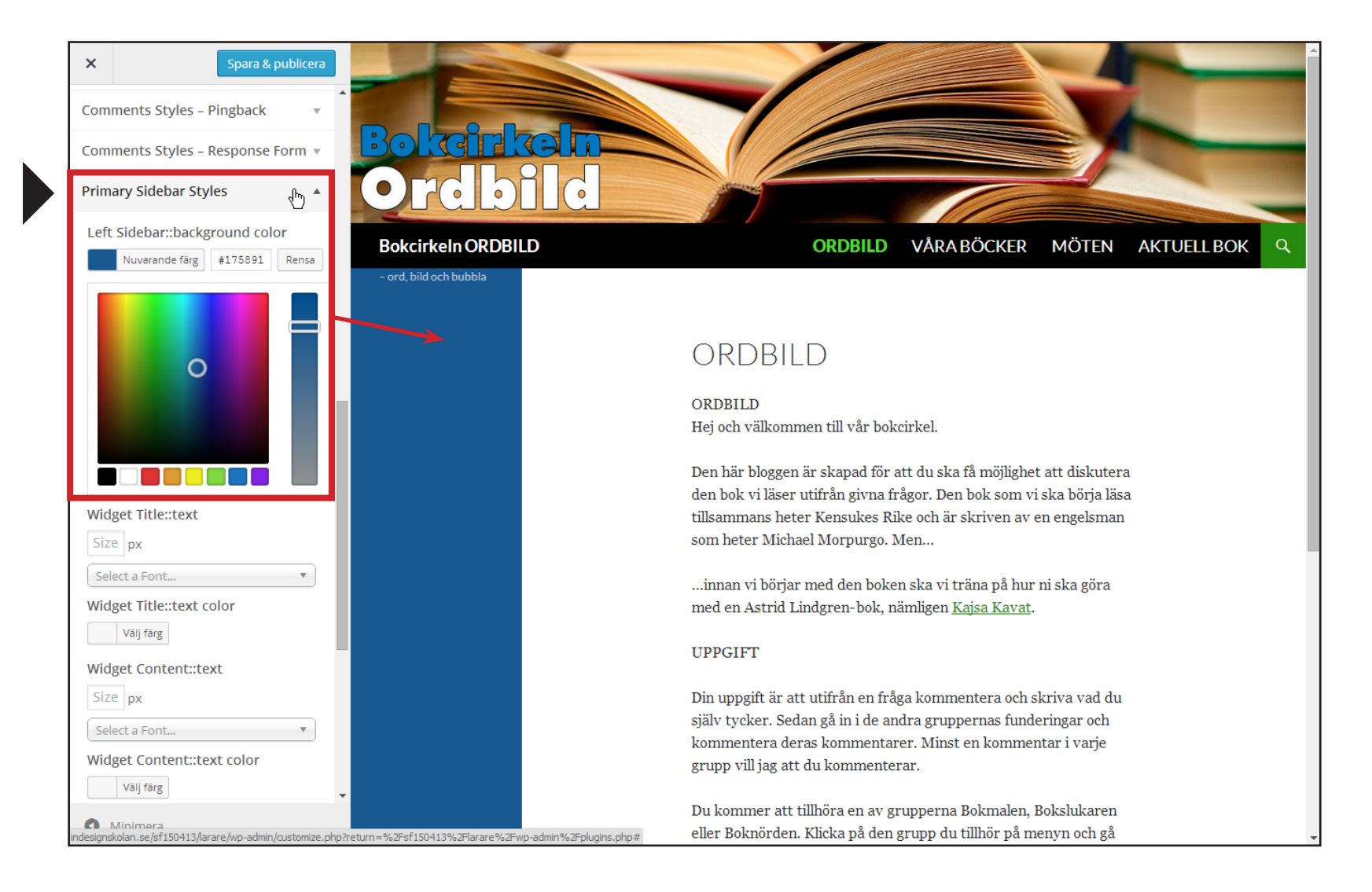